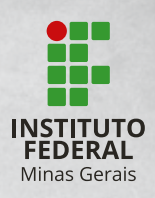

### PASSO A PASSO - INSCRIÇÃO CURSOS TÉCNICOS INTEGRADOS E SUBSEQUENTES

### 1° PASSO

Acesse o endereço abaixo para iniciar a sua inscrição:

processoseletivo.ifmg.edu.br

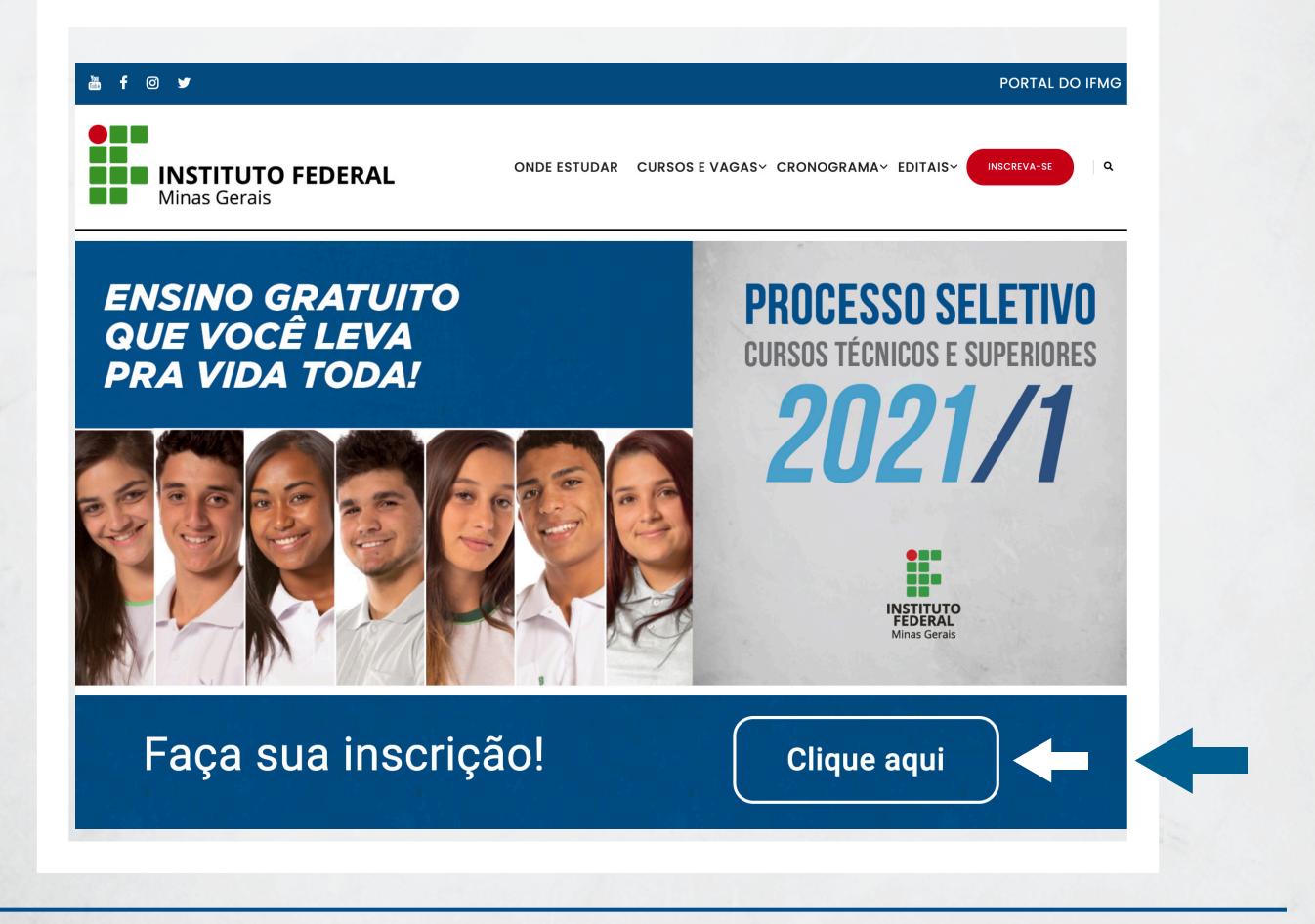

1

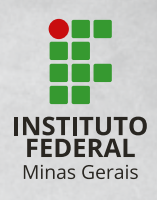

#### Clique e acesse a página da Fundep para se inscrever **CURSO TÉCNICO CURSO SUPERIOR** Selecione CURSO TÉCNICO. Area do Can<u>didato</u> CPF Senha entrar Ainda não sou cadastrado FUNDEP CONCURSOS PERGUNTAS FREQUENTES NOTÍCIAS CONCURSOS REALIZADOS ESPAÇO DO CLIENTE CONCURSOS / PROCESSO DE INGRESSO AOS CURSOS TÉCNICOS PRESENCIAIS - 01/2021 - IFMG / DETALHES DO CONCURSO PROCESSO DE INGRESSO AOS CURSOS TÉCNICOS PRESENCIAIS - 01/2021 - IFMG Processos Seletivos do IFMG de 2020 - CURSOS TÉCNICOS INSTITUTO FEDERAL Informações Gerais Inscrições Termina em: 07/01/21 Período das Inscrições Pedidos de Isenção \* Somente pela internet: Do dia 07 de dezembro de 2020 a 07 de janeiro de 2020 Termina em: 16/12/20 Cargos/Vagas Período para emissão de SEGUNDA VIA da Ver Edital Específico Guia de Pagamento Termina em: 07/01/21 Técnicos Subsequentes (para quem já concluiu o Ensino Médio) Técnicos Integrados (para quem concluiu o Ensino Fundamental) Valor da Inscrição R\$ 25,00 (vinte e cinco reais) Fases do Concurso OU Inscrições Termina em: 07/01/21 Você ainda não está logado. Faça Login e prossiga com o seu cadastro Termina em: Pedidos de Isenção Você ainda não está logado. Faça Login e prossiga com o seu cadastro 16/12/20 Período para emissão de SEGUNDA VIA da Guia de Pagamento Termina em: Clique aqui para emitir 2ª via - Boleto Bancário 07/01/21

### Selecione INSCRIÇÕES.

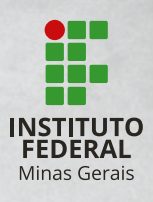

| Informe CPF e senha para aces | ssar sua Área de Candidato. |        |
|-------------------------------|-----------------------------|--------|
| CPF                           | Senha                       | Entrar |
| ESQUECI MINHA SENHA           |                             |        |

Neste espaço você vai fazer o **LOGIN** para iniciar a sua inscrição.

Atenção para as situações:

- JÁ SOU CADASTRADO: o candidato deve inserir seu LOGIN e SENHA e clicar em ENTRAR.
- CANDIDATO QUE ESQUECEU SUA SENHA: clicar em Esqueci minha senha, informar o CPF e solicitar a alteração da senha.
- CANDIDATO QUE
   NÃO TEM CADASTRO:
   clicar em AINDA NÃO
   TENHO CADASTRO e
   preencher o formulário
   com muita atenção.

#### **1º PASSO** AGORA VOCÊ JÁ ESTÁ DENTRO DO SISTEMA, NO 1º PASSO DA INSCRIÇÃO

Você deverá conferir os dados informados no cadastro, aceitar os termos da declaração e clicar em **CONFIRMAR**.

| Telefone Celular:                                                                                            | Email:                                                                                                    |                                                                                                    |                            |
|----------------------------------------------------------------------------------------------------|----------------------------------------------------------------------------------------------------|----------------------------------------------------------------------------------------------------|----------------------------|
| CONFIRMAÇÃO                                                                                                  |                                                                                                    |                                                                                                    |                            |
| Declaro sob as penas da lei, que os<br>Declaro ainda que estou ciente que<br>💌 Li, entendi e aceito os termo | dados por mim fornecidos foram conferidos, são ver<br>no caso de divergência nos dados por mim fornecido<br>is desta declaração. Marque a opção ao lado para ac | rdadeiros e assumo total responsabilidade sobre os mesn<br>os e, em caso de aprovação e nomeação, estarei sujeito a<br>eitar os termos e continuar o cadastro. | nos.<br>não ser convocado. |
|                                                                                                    |                                                                                                    | Confirmar                                                                                                    | Editar                     |

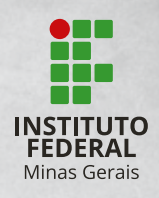

### 2° PASSO

### Você deverá ler atentamente o requerimento e clicar em CONFIRMAR.

| 1º PASSO                                                                                                   | 2° PASSO                                                                                                    | 3° PASSO                                                                                                  | 4° PASSO                                                                                                    | 5° PASSO                                                                                                    | 6° PASSO                                                                                        |
|----------------------------------------------------------------------------------------------------|----------------------------------------------------------------------------------------------------|----------------------------------------------------------------------------------------------------|----------------------------------------------------------------------------------------------------|----------------------------------------------------------------------------------------------------|-------------------------------------------------------------------------------------------------|
| Leia atentamente o reque                                                                                   | erimento antes de prosseguir.                                                                                                    |                                                                                                    |                                                                                                    |                                                                                                    |                                                                                                 |
| REQUERIMENTO                                                                                               | )                                                                                                    |                                                                                                    |                                                                                                    |                                                                                                    |                                                                                                 |
| O candidato reque<br>da lei, que: os dad<br>conhecimento das<br>verificadas posteri<br>administrativa, civ | r sua inscrição na seleção para o pr<br>los informados neste formulário sã<br>; normas e métodos do Exame a<br>ormente, ocasionarão sua eliminaç<br>il ou criminal. | ocesso de Ingresso aos o<br>io verdadeiros; preenche<br>que se submete; está c<br>ão do Exame com a anula | ursos Técnicos Integrados (<br>todos os requisitos exigido<br>iente de que a inexatidão<br>ção de todos os atos pratio | e Subsequentes presenciais.<br>Is no Edital, para respectiva<br>ou irregularidades destas a<br>aados, sem prejuízo das dem | Declara, sob as penas<br>inscrição e tem pleno<br>firmativas, ainda que<br>ais medidas de ordem |
|                                                                                                    |                                                                                                    |                                                                                                    | E                                                                                                    | Concordo                                                                                                    | Não concordo                                                                                    |
|                                                                                                    |                                                                                                    |                                                                                                    |                                                                                                    |                                                                                                    |                                                                                                 |
|                                                                                                    |                                                                                                    |                                                                                                    |                                                                                                    |                                                                                                    |                                                                                                 |
|                                                                                                    |                                                                                                    |                                                                                                    |                                                                                                    |                                                                                                    |                                                                                                 |
|                                                                                                    |                                                                                                    |                                                                                                    |                                                                                                    |                                                                                                    |                                                                                                 |
|                                                                                                    |                                                                                                    |                                                                                                    |                                                                                                    |                                                                                                    |                                                                                                 |
|                                                                                                    |                                                                                                    |                                                                                                    |                                                                                                    |                                                                                                    |                                                                                                 |
|                                                                                                    |                                                                                                    |                                                                                                    |                                                                                                    |                                                                                                    |                                                                                                 |
|                                                                                                    |                                                                                                    |                                                                                                    |                                                                                                    |                                                                                                    |                                                                                                 |
|                                                                                                    |                                                                                                    |                                                                                                    |                                                                                                    |                                                                                                    |                                                                                                 |
|                                                                                                    |                                                                                                    |                                                                                                    |                                                                                                    |                                                                                                    |                                                                                                 |
|                                                                                                    |                                                                                                    |                                                                                                    |                                                                                                    |                                                                                                    |                                                                                                 |
|                                                                                                    |                                                                                                    |                                                                                                    |                                                                                                    |                                                                                                    |                                                                                                 |
|                                                                                                    |                                                                                                    |                                                                                                    |                                                                                                    |                                                                                                    |                                                                                                 |
|                                                                                                    |                                                                                                    |                                                                                                    |                                                                                                    |                                                                                                    |                                                                                                 |
|                                                                                                    |                                                                                                    |                                                                                                    |                                                                                                    |                                                                                                    |                                                                                                 |
|                                                                                                    |                                                                                                    |                                                                                                    |                                                                                                    |                                                                                                    | 19 Adama                                                                                        |
|                                                                                                    |                                                                                                    |                                                                                                    |                                                                                                    |                                                                                                    | and the second second                                                                           |
|                                                                                                    |                                                                                                    |                                                                                                    |                                                                                                    |                                                                                                    |                                                                                                 |

## PROCESSO SELETIVO 2021/1 cursos técnicos e superiores

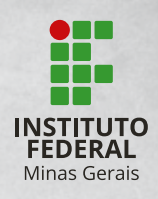

### **3° PASSO**

Este é o momento em que você escolherá o seu curso.

Lembre-se da diferença entre cursos técnicos integrados e cursos técnicos subsequentes: **Cursos técnicos integrados:** Para quem concluiu ou irá concluir o Ensino Fundamental até a data da matrícula. Se aprovado, você fará no IFMG o Ensino Médio e o técnico, simultaneamente. **Cursos técnicos subsequentes:** Para quem concluiu ou irá concluir o Ensino Médio até a data da matrícula. Se aprovado, você fará no IFMG apenas o técnico.

Você deverá selecionar:

- Campus para o qual você quer se inscrever
- Vaga reservada desejada (veja abaixo)
- Curso em que você irá se inscrever

**ATENÇÃO AO ITEM "VAGA RESERVADA":** Você deverá observar se atende todos os requisitos necessários para concorrer a algum tipo de vaga reservada e prestar bastante atenção na documentação exigida.

**LEMBRE-SE:** Você só poderá concorrer às vagas reservadas **L1, L2, L5, L6, L9, L10, L13, L14, V3985** se tiver feito INTEGRALMENTE o Ensino Fundamental em escola pública. OU SEJA, se você cursou, em algum momento, o Ensino Fundamental em escola que não seja pública, você somente poderá concorrer às vagas de Ampla Concorrência e deve marcar a opção "**AO**" ao se inscrever. E tem mais...

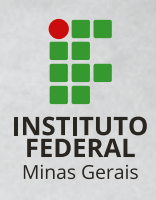

Você deve ficar atento, porque cada vaga reservada tem uma exigência diferente. Veja os exemplos:

**L1.** Todos os candidatos que tiverem estudado o Ensino Fundamental em escola pública e que tiverem renda familiar bruta por pessoa da família igual ou inferior a 1,5 salário mínimo (R\$ 1567,50), podem se inscrever.

**L2.** Somente os candidatos que tiverem estudado o Ensino Fundamental em escola pública, autodeclarados negros (pretos ou pardos) ou indígenas, com renda familiar bruta por pessoa da família igual ou inferior a 1,5 salário mínimo (R\$ 1.567,50), podem se inscrever.

**AO.** Todos os candidatos que não se enquadrarem em nenhum dos grupos L1, L2, L5, L6, L9, L10, L13, L14, V3985 ou que não optarem pelas vagas reservadas, podem se inscrever.

E assim por diante... Então, analise todos os grupos antes de fazer a sua escolha!

#### Depois de escolher o tipo de vaga, clique em **CONTINUAR**.

|                                                                                 | INSCRIÇÃO                                       |            |                                              |                       |          |
|---------------------------------------------------------------------------------|-------------------------------------------------|------------|----------------------------------------------|-----------------------|----------|
| 1º PASSO                                                                        | 2° PASSO                                        | 3º PASSO   | 4° PASSO                                     | 5° PASSO              | 6° PASSO |
| <ul> <li>Campos de preenchiment</li> <li>Para agilizar os processos,</li> </ul> | o obrigatório<br>preencha corretamente os campi | os abaixo. |                                              |                       |          |
| DADOS DA VAGA                                                                   |                                                 |            |                                              |                       |          |
| Curso *<br>102 - Técnico Integrado                                              | o em Agropecuária                               | ×          | Reserva de Vagas - Item 4.5                  | 5 do Edital 62/2021 * | ~        |
| São João Evangelista/N                                                          | ИG                                              | × )        | Selecione<br>AO - AO<br>L1 - L1<br>L10 - L10 |                       |          |
|                                                                                 |                                                 |            | L13 - L13<br>L14 - L14                       |                       |          |
|                                                                                 |                                                 |            | 12-12                                        |                       |          |

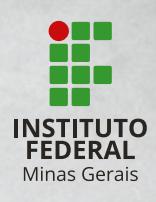

### 4° PASSO

### Avaliação de desempenho escolar

1. Se você está se inscrevendo em um curso TÉCNICO INTEGRADO: no item "De qual sistema de ensino suas notas serão utilizadas" selecione uma dessas opções, conforme o seu caso:

(Ex; Supletivo)

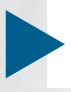

Ensino Fundamental Regular

Ensino Médio Regular

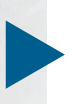

Ensino Fundamental ou Médio por Reclassificação

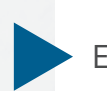

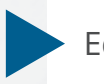

Educação de Jovens e Adultos (EJA) e ENCCEJA

Ensino Fundamental ou Médio Não Regular

Em seguida, busque o quadro desta mesma opção abaixo e insira, nos respectivos campos, as notas obtidas em Língua Portuguesa/Português e Matemática ao final do 7º e 8º Anos do Ensino Fundamental, ou Ano/Série correspondente. É necessário preencher as notas APENAS no quadro do tipo de ensino que você selecionou. Ou seja: Se você marcou "Ensino Fundamental ou Médio por Reclassificação", desça a página até o quadro com espaços para notas dessa opção. Cuidado para não preencher as notas em "Ensino Fundamental Regular", por exemplo.

**ATENÇÃO:** Após a descrição das notas, para comprovação, é obrigatório anexar, em formato PDF ou JPEG, em um único arquivo, um ou mais dos seguintes documentos: Histórico escolar ou documentos válidos correspondentes, conforme item 1.3.1 e 1.3.2 do Edital 64/2021 (frente e verso, com todas as informações legíveis).

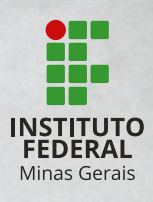

**2. Se você está se inscrevendo em um curso TÉCNICO SUBSEQUENTE:** no item "De qual sistema de ensino suas notas serão utilizadas" selecione uma dessas opções, conforme o seu caso:

Ensino Fundamental Regular

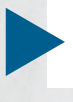

Ensino Médio Regular

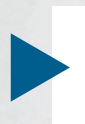

Ensino Fundamental ou Médio por Reclassificação (Ex; Supletivo)

Ensino Fundamental ou Médio Não Regular

Educação de Jovens e Adultos (EJA) e ENCCEJA

Em seguida, busque o quadro desta mesma opção abaixo e insira, nos respectivos campos, as notas obtidas em Língua Portuguesa/Português e Matemática ao final do 1º e 2º Anos do Ensino Médio, ou Ano/Série correspondente. É necessário preencher as notas **APENAS** no quadro do tipo de ensino que você selecionou.

Ou seja: Se você marcou "Ensino Fundamental ou Médio por Reclassificação", desça a página até o quadro com espaços para notas dessa opção. Cuidado para não preencher as notas em "Ensino Médio Regular", por exemplo.

**ATENÇÃO:** Após a descrição das notas, para comprovação, é obrigatório anexar, em formato PDF ou JPEG, em um único arquivo, um ou mais dos seguintes documentos: Histórico escolar ou documentos válidos correspondentes, conforme item 1.3.1 e 1.3.2 do Edital 64/2021 (frente e verso, com todas as informações legíveis).

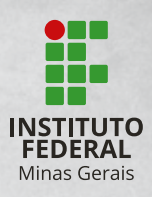

#### Exemplo de preenchimento:

| AVALIAÇÃO DE DESEMPENHO ESCOLAR - IFMG<br>Egresso de que sistema de ensino                                                                                                 |                                                                                                    |
|----------------------------------------------------------------------------------------------------|----------------------------------------------------------------------------------------------------|
| DE QUAL SISTEMA DE ENSINO SUAS NOTAS SERÃO UTILIZADAS?"                                                                                                    |                                                                                                    |
| CONCLUINTE (OU IRÁ CONCLUIR ATÉ A MATRÍCULA) DO ENSINO FUNDAI                                                                                                    | MENTAL REGULAR                                                                                                    |
| Nota final do 7º Ano ou Ano/Série correspondente de Língua Portuguesa<br>(Português)<br>80.00<br>Nota final do 7º Ano ou Ano/Série correspondente de Matemática 1<br>70.00 | Nota final do 8º Ano ou Ano/Série correspondente de Língua Portuguesa<br>(Português)<br>80.00<br>Nota final do 8º Ano ou Ano/Série correspondente de Matemática 1<br>70.00 |
| CONCLUINTE (OU IRÁ CONCLUIR ATÉ A MATRÍCULA) ENSINO FUNDAMEN                                                                                                    | NTAL OU MÉDIO NA EJA E E ENCCEJA                                                                                                    |
| Nota final de Lingua Portuguesa (Português) 🛐                                                                                                    | Nota final de Matemàtica 👔                                                                                                    |
| INSIRA ABAIXO O DOCUMENTO QUE COMPROVA AS NOTAS DIGITADAS.                                                                                                    |                                                                                                    |
| Insira aqui seu documento (Formato PDF, JPG ou JPEG)"                                                                                                    |                                                                                                    |
|                                                                                                    | Continuar Voltar                                                                                                    |

#### Clicar em **CONTINUAR**.

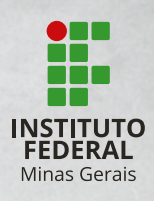

### Veja outro exemplo de preenchimento:

| SOLICITAÇÃO DE INSCRIÇÃO                                                                                                    |                                                            |                                             |                              |                 |
|----------------------------------------------------------------------------------------------------|------------------------------------------------------------|---------------------------------------------|------------------------------|-----------------|
| 1° PASSO 2° PASSO                                                                                                    | 3° PASSO                                                   | 4° PASSO                                    | 5° PASSO                     | 6° PASSO        |
| <sup>o</sup> Campos de preenchimento obrigatório<br>Preencha o(s) formulário(s) abaixo.                                                                                                    |                                                            |                                             |                              |                 |
| AVALIAÇÃO DE DESEMPENHO ESCO<br>EGRESSO DE QUE SISTEMA DE ENSINO                                                                                                    | LAR - IFMG                                                 |                                             |                              |                 |
| DE QUAL SISTEMA DE ENSINO SUAS NOTAS SERÃO<br>ENSINO FUNDAMENTAL REGULAR<br>ENSINO MÉDIO REGULAR<br>ENSINO FUNDAMENTAL OU MÉDIO POR RECLA<br>ENSINO FUNDAMENTAL OU MÉDIO NÃO REGUI<br>EDUCAÇÃO DE IOVENS E ADULTOS (EIA) E ENCO | O UTILIZADAS?"<br>SSIFICAÇÃO<br>LAR (EX: SUPLETIVO)<br>EJA |                                             |                              |                 |
| CONCLUINTE (OU IRÁ CONCLUIR ATÉ A MATRÍCU                                                                                                    | JLA) DO ENSINO FUNDAM                                      | IENTAL REGULAR                              |                              |                 |
| Nota final do 7º Ano ou Ano/Série correspondente<br>(Português)                                                                                                    | e de Língua Portuguesa                                     | Nota final do 8º Ano ou Ano/<br>(Português) | /Série correspondente de Lír | ngua Portuguesa |
| Nota final do 7º Ano ou Ano/Série correspondente                                                                                                    | e de Matemática 🧧                                          | Nota final do 8º Ano ou Ano/                | /Série correspondente de M.  | atemática 💿     |
| CONCLUINTE (OU IRÂ CONCLUIR ATÉ A MATRÍCI                                                                                                    | ULA) ENSINO FUNDAMEN                                       | TAL OU MÉDIO EM OUTRO N                     | 10DELO NÃO REGULAR           |                 |
| Nota final de Lingua Portuguesa (Português) 👔<br>90.00                                                                                                    |                                                            | Nota final de Matemàtica 🚦<br>80.00         |                              |                 |
| CONCLUINTE (OU IRÂ CONCLUIR ATÉ A MATRÍCI                                                                                                    | ULA) ENSINO FUNDAMEN                                       | TAL OU MÉDIO NA EJA E E EI                  | NCCEJA                       |                 |
| Nota final de Língua Portuguesa (Português) 🛛                                                                                                    |                                                            | Nota final de Matemática 🧧                  |                              |                 |
| INSIRA ABAIXO O DOCUMENTO QUE COMPROVI                                                                                                    | A AS NOTAS DIGITADAS.                                      |                                             |                              |                 |
| Insira aqui seu documento (Formato PDF, IPG ou J<br>Escolhor arquivo) Nenhum arquivo selecionad<br>Aques periodo proposo                                                                                                    | PEG)* 1                                                    |                                             |                              |                 |

Clicar em CONTINUAR.

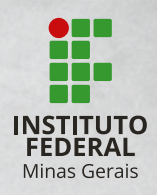

### **5° PASSO**

Configuração de pagamento.

O campo "Boleto" deverá estar marcado. Clique em CONTINUAR.

| FUNDEP<br>Gestão de Concursos                   |             |                            | Seu último acesso: 03/12/20<br>MINHA ÁREA MINHA | AS INSCRIÇÕES MEUS RE | E -A +A E |
|-------------------------------------------------|-------------|----------------------------|-------------------------------------------------|-----------------------|-----------|
| CONCURSOS / ÁREA DO CANDIE<br>SOLICITAÇÃO DE II | NSCRIÇÃO    | NOS CURSOS TÉCNICOS PRESEI | NGAIS-01/2021-IFMG / <b>SOL</b>                 | ICITAÇÃO DE INSCRIÇÃO |           |
| 1º PASSO                                        | 2° PASSO    | 3° PASSO                   | 4° PASSO                                        | 5° PASSO              | 6° PASSO  |
| CONFIGURAÇÃO D                                  | O PAGAMENTO |                            |                                                 |                       |           |
| Escolha o Meio de Pagam<br>Boleto               | ento        |                            |                                                 |                       |           |
|                                                 |             |                            |                                                 | Continuar             | Voltar    |

## PROCESSO SELETIVO 2021/1 cursos técnicos e superiores

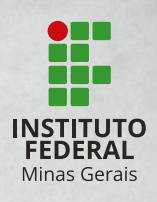

### 6° PASSO

Você terá uma tela com o resumo da sua inscrição. Confira tudo com cuidado e, só então, clique em **CONFIRMAR.** 

**ATENÇÃO:** No item "Avaliação de Desempenho Escolar", verifique se a informação do campo "Egresso de que sistema de Ensino" está coerente com o tipo de ensino apontado no título do quadro em que estão inseridas as suas notas. Caso identifique algum erro, clique em "**Voltar**" até alcançar a página da informação a ser corrigida, faça a alteração do dado em questão e refaça a sequência, confirmando os dados até chegar novamente ao 6º passo.

| SOLI                                                                                    | CITAÇÃO DE IN                                                                                                    | ISCRIÇÃO                                                                                 |           |          |          |          |  |  |
|-----------------------------------------------------------------------------------------|----------------------------------------------------------------------------------------------------|------------------------------------------------------------------------------------------|-----------|----------|----------|----------|--|--|
|                                                                                         |                                                                                                    |                                                                                          |           |          |          |          |  |  |
|                                                                                         | 1º PASSO                                                                                                    | 2° PASSO                                                                                 | 3° PASSO  | 4º PASSO | 5° PASSO | 6° PASSO |  |  |
| RESU                                                                                    | MO                                                                                                    |                                                                                          |           |          |          |          |  |  |
| Nome<br>Curso<br>Reser<br>Camp<br>Form                                                  | I: João da Silva<br>: 201 - Técnico Subse<br>va de Vagas - Item 4<br>us: São João Evangeli<br>a de pagamento: Bole | equente em Agrimensura<br>.5 do Edital 62/2021: L2 -<br>sta/MG<br>ato Bancário - À vista | L2        |          |          |          |  |  |
| AVAL<br>EGRES                                                                           | IAÇÃO DE DES<br>SO DE QUE SISTEN                                                                                   | EMPENHO ESCOL                                                                            | AR - IFMG |          |          |          |  |  |
| DE QUAL SISTEMA DE ENSINO SUAS NOTAS SERÃO UTILIZADAS? ENSINO FUNDAMENTAL REGULAR       |                                                                                                    |                                                                                          |           |          |          |          |  |  |
| CONCLUINTE (OU IRÁ CONCLUIR ATÉ A MATRÍCULA) DO ENSINO FUNDAMENTAL REGULAR              |                                                                                                    |                                                                                          |           |          |          |          |  |  |
| Nota final do 7º Ano ou Ano/Série correspondente de Língua Portuguesa (Português) 80.00 |                                                                                                    |                                                                                          |           |          |          |          |  |  |

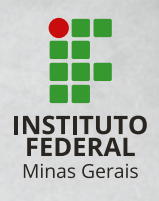

Após a confirmação será gerado um boleto que você deverá pagar até a data do vencimento.

**LEMBRETE:** Na <u>área do candidato</u> você poderá acessar seus dados de inscrição a qualquer momento, inclusive para reimpressão do boleto até o vencimento.

#### Você concluiu sua inscrição!

Agora, é só acompanhar as etapas do processo seletivo pela <u>área do</u> <u>candidato</u> ou pelo Portal do IFMG (**www.ifmg.edu.br**). E boa sorte!